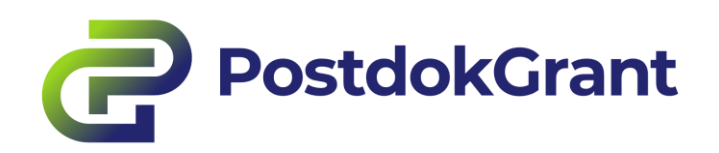

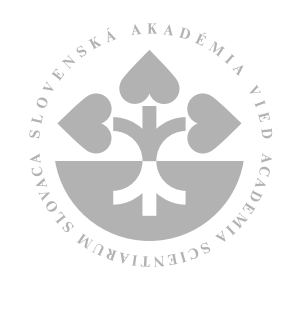

# User Guide

PostdokGrant online system

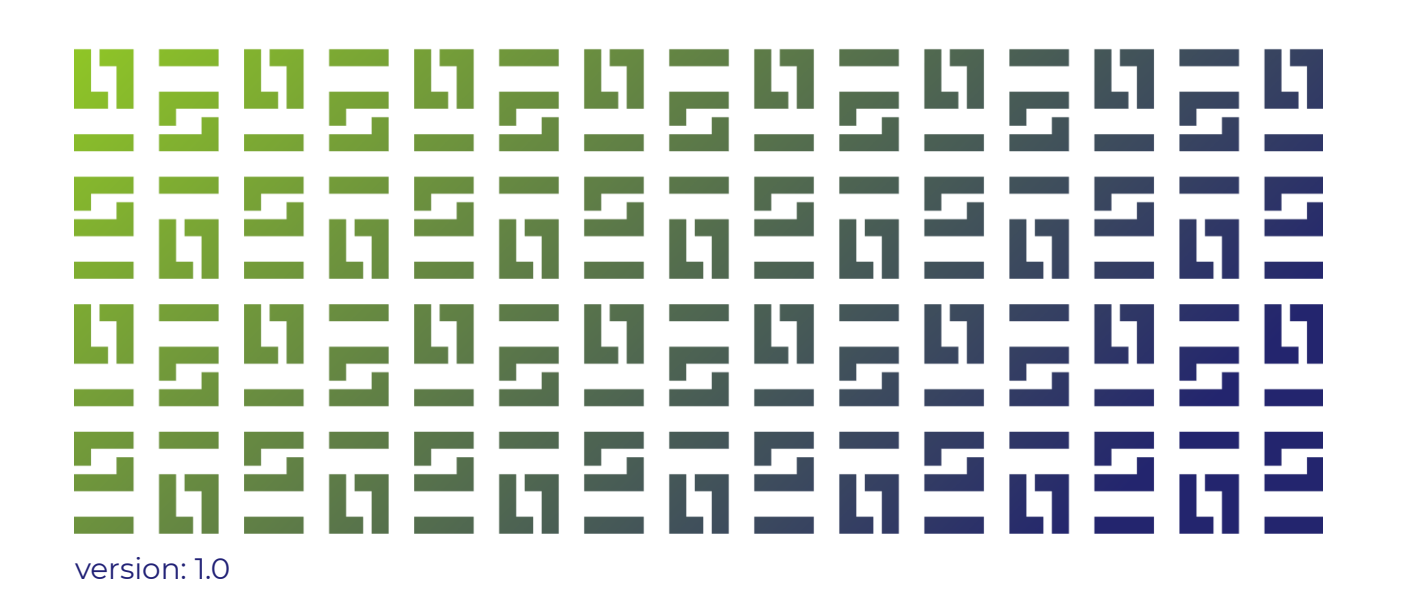

# Contents

| Cor | ntents                                                             | 2  |
|-----|--------------------------------------------------------------------|----|
| 1   | General information                                                | 3  |
| 2   | Registration in the online system PostdokGrant                     | 3  |
| 3   | Login to the PostdokGrant online system                            | 4  |
| 4   | Changing the language of the system                                | 5  |
| 5   | Change of the password in the system                               | 5  |
| 6   | Reset your password                                                | 6  |
| 7   | Preparation of the grant application                               | 7  |
| 8   | Submission of grant application                                    | 9  |
| 9   | Modification and resubmission of the already submitted application | 10 |
| 10  | Access to the application evaluation                               | 11 |

# **1** General information

The PostdokGrant online system ('the system') serves for the preparation and submission of grant applications under the Programme of Grants for Postdocs at the Slovak Academy of Sciences ('the Programme') and their subsequent administration, evaluation and final reporting.

The system is a web application accessible from the programme website.

This guide serves grant applicants ('users') and guides them through the process of registration, login, preparation of application and its submission.

# 2 Registration in the online system PostdokGrant

Before login into the system for the first time, you must register first. The registration form is only available while the call is open. The registration form can be found on the program page: <u>https://postdokgrant.sav.sk/en/submit-a-project</u>. It can also be accessed via the start page of the Programme, the 'I want a GRANT' button or via the top bar on the page, the link 'CALL  $\rightarrow$  SUBMIT A PROJECT' (**Error! Reference source not found.**).

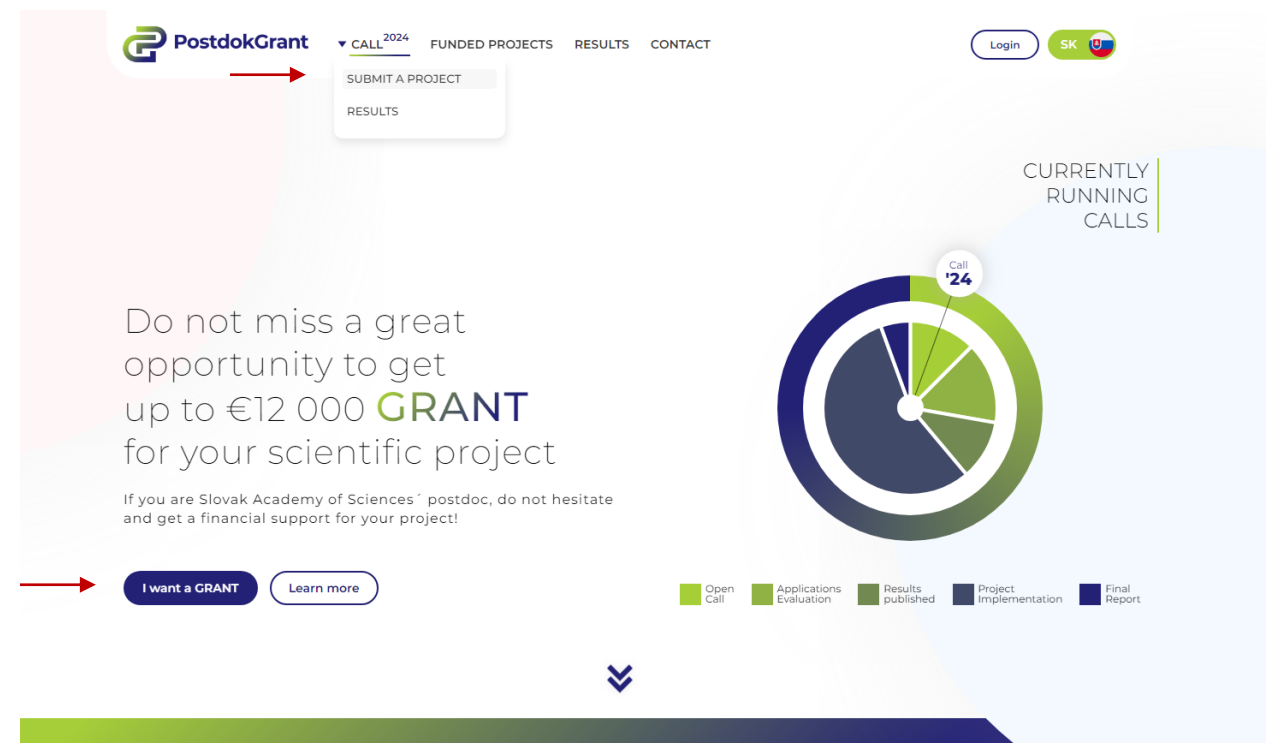

Figure 1 Access the registration form from the start page of the program

The registration form must be filled in with the required data and then the 'Register' button must be pressed (**Error! Reference source not found.**); without filling in all fields and ticking the consent to the processing of the provided personal data, it is not possible to complete the registration. After successful registration, the user can log in to the system (Figure 3).

| First name                                                    | *        |   |
|---------------------------------------------------------------|----------|---|
| Last name                                                     |          |   |
| Email                                                         |          |   |
| Password                                                      |          |   |
| Confirm password                                              |          |   |
| * required fields I agree with my personal data processing. * | Register | • |

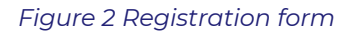

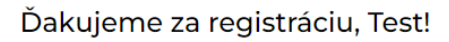

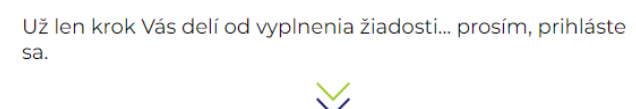

Prihlásiť sa

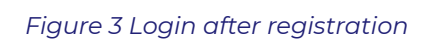

If the user has already registered in the previous call, there is no need to re-register in the next call. The user logs into the system using the login details entered during the original registration, or changed if the user has modified them.

### **3** Login to the PostdokGrant online system

The user logs into the system via the login form available on the Programme page: <u>https://postdokgrant.sav.sk/is</u> (Figure 4). To log in, the user uses the email address and password provided during registration, or changed data if the user has modified them (see below).

| Log In                                       |
|----------------------------------------------|
| Enter your email address and password below. |
| Email                                        |
| Password                                     |
| Log In                                       |
| Restore Password                             |
| No account? Register here!                   |

Figure 4 Log in form

## 4 Changing the language of the system

The system is bilingual – in Slovak and English language. The language can be changed by clicking on the 'EN' button (if the user is logged in to the Slovak version of the system) or 'SK' button (if the user is logged in to the English version of the system) at the top right of the page (Figure 5).

| ≡ | PostdokGrant | Postdok Application | <b>♦</b><br>EN | ••• | • |
|---|--------------|---------------------|----------------|-----|---|
|   |              |                     |                |     |   |

Figure 5 Change of the language in the system

# 5 Change of the password in the system

The user can change his/her password, which he/she created during registration, and then change the password repeatedly. After clicking on the three-dot button at the top right of the page (next to the system language change button) and selecting the 'Change password' menu. The original password must be entered and a new password must be entered and confirmed. The change will be completed by pressing the 'OK' button in the lower right corner (Figure 6).

| EN •••             | Change Password                                                                                                    | ×        |
|--------------------|----------------------------------------------------------------------------------------------------|----------|
| Change My Password | To change your password, please enter your old and new passwords in the text fields below. Old Password New Password Confirm Password |          |
|                    |                                                                                                    | K Cancel |

Figure 6 Change of the password in the system

#### 6 Reset your password

If a user forgets his/her password, he/she can request it to be reset by clicking on 'Reset password' below the login form (Figure 7; left). Subsequently, the user enters his/her e-mail address with which he/she logs into the system and clicks on the 'OK' button (Figure 7 on the right). An email will be sent to the given email address with a link to complete the password reset, and after clicking on it, another email with a temporary password will arrive. The first time using this password, the user will be asked to create and confirm a new password.

| Log In                                       | Restore P | assword |
|----------------------------------------------|-----------|---------|
| Enter your email address and password below. | Email     |         |
| Email                                        | ОК        | Cancel  |
| Password                                     |           |         |
| login                                        |           |         |
| Restore Password                             |           |         |
|                                              |           |         |
| No account? Register here!                   |           |         |

Figure 7 Password reset

# 7 Preparation of the grant application

The application consists of 3 sections arranged in tabs (Figure 8):

- Application Details
- Application Parts
- Budget

| ≡ | PostdokGrant        | Postdok Application |                   |        |  |
|---|---------------------|---------------------|-------------------|--------|--|
| ~ | Main<br>Application | Application Details | Application Parts | Budget |  |

Figure 8 Application parts and their arrangement

Some data are already pre-filled from the registration (first name, last name, e-mail in the section 'Application Details') some fields are automatically filled in by the system and cannot be edited (application number, status, call and submission date in the section 'Application Details'), other fields are filled in by the user (or items selected from the list – specifically the field 'Organisation of SAS' in the section 'Application Details').

Date fields are marked with a calendar icon on the right (after clicking on it, a calendar appears), fields for uploading a file are marked with an office clip icon on the right (after clicking on it, a file browser window appears) (Figure 9).

| octoral Graduation Date | Doctoral Diploma | + |
|-------------------------|------------------|---|
| ₩                       | Choose File      | Ø |

T.

Figure 9 Calendar icons (left) and office clip icon (right) for date and file upload field

It is not possible to submit an application without completing the required fields (the system will notify you during submission – see below).

When moving from one part of the application / tab to another, the data will not be lost, however, we recommend saving the application regularly. The application is saved by pressing the 'Save' button at the top of the page (Figure 10).

|                         | Postdok Application | EN ••••                 |
|-------------------------|---------------------|-------------------------|
| ✓ Main                  |                     | Save Submit Application |
| Figure 10 'Save' button | 1                   |                         |

The 'Application Parts' tab contains the core of the application itself (Figure 11), which contains the following text fields:

- Annotation Slovak language
- Annotation English language
- Scientific objectives of the project
- State of the art
- Methodology and work plan

One image can be enclosed as an attachment – in a separate field; it is possible to upload an image in standard formats. This field is not mandatory.

|                                                                                                    |                                                                                                    | budget                                                                                                    |   |
|----------------------------------------------------------------------------------------------------|----------------------------------------------------------------------------------------------------|----------------------------------------------------------------------------------------------------|---|
| Annotation should pro<br>should not contain any<br>individual parts of the<br>submitting the applica | ide a brief description o<br>sensitive data. Annotat<br>application is not limite<br>ion, the system will info | of the whole proposed project. It should be in sufficient quality enabling its direct publication. It<br>iam must be provided in both languages - Slowak and English. The number of characters within the<br>d - It is necessary to adhere to permitted maximum number of pages per application: 5 x A4). After<br>rm you if exceeding the permitted scope and enable editing of the text. | ( |
| nnotation                                                                                            |                                                                                                    |                                                                                                    |   |
|                                                                                                    |                                                                                                    |                                                                                                    |   |
|                                                                                                    |                                                                                                    |                                                                                                    |   |
|                                                                                                    |                                                                                                    |                                                                                                    |   |
| innotation E                                                                                         | n                                                                                                    |                                                                                                    |   |
|                                                                                                    |                                                                                                    |                                                                                                    |   |
|                                                                                                    |                                                                                                    |                                                                                                    |   |
|                                                                                                    |                                                                                                    |                                                                                                    | , |
| Please provide informa<br>characters within the i<br>application: 5 x A4. Aft                        | tion on the scientific ob,<br>ndividual parts of the ap<br>er submitting the applic                            | jectives of your project for the whole duration of the project implementation. The number of<br>pplication is not limited - it is necessary to adhere to permitted maximum number of pages per<br>ation, the system will inform you if exceeding the permitted scope and enable editing of the text.                                                                                       | ( |
|                                                                                                    |                                                                                                    |                                                                                                    |   |

#### Figure 11 Preview of the 'Application Parts' tab - cutout

There is no limit on the number of characters for each text field, but **the summary range of text fields in the tab 'Application Parts' must not exceed 5 A4 pages**. This fact is brought to the attention of the user in the help box located above each text box. In case the user wants to submit an application that exceeds the allowed range, the system will notify him/her when submitting the application and allow him/her to modify it. At the same time, the system generates a preview pdf of the application, allowing the user to see the actual range of the application and by how much it exceeds the allowed page limit. This pdf can be downloaded by the user in the 'Application Details' section (Figure 12).

**CAUTION:** the application is not submitted in this case and must be resubmitted after it has been shortened to the extent allowed.

| pplication Details | Application Parts | Budget             |      |   |                 |   |
|--------------------|-------------------|--------------------|------|---|-----------------|---|
| Application No     |                   |                    | Call |   |                 |   |
|                    |                   |                    | 2024 |   |                 |   |
| Status             |                   | Date Of Submission |      |   | Application Pdf |   |
| Nová               |                   |                    |      | ဓ | DoktoGrant .pdf | 8 |

Figure 12 Generated pdf file

# 8 Submission of grant application

The application is submitted by pressing the 'Submit Application' button at the top of the page (Figure 13).

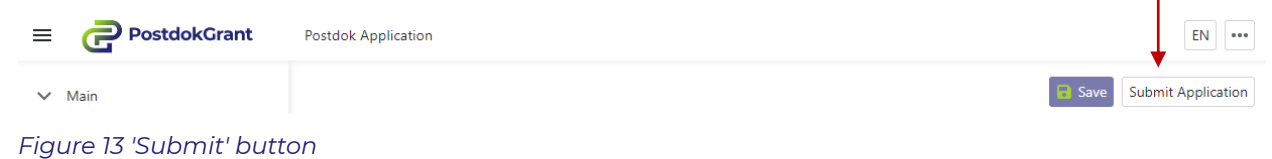

In case the application does not have all required fields filled in, the system notifies the user and does not allow the user to submit the application (Figure 14). The application can only be submitted after the errors have been corrected and the required fields have been filled in.

| nue                                                     | First Name                                                                                |                         |                                | Title 2                                                                      |
|---------------------------------------------------------|-------------------------------------------------------------------------------------------|-------------------------|--------------------------------|------------------------------------------------------------------------------|
|                                                         | Test                                                                                      |                         | Tester                         |                                                                              |
| Email                                                   |                                                                                           | Phone Number            | Gen                            | der                                                                          |
| test@testovac                                           | ii.sk                                                                                     |                         | No                             | t set                                                                        |
| Institute                                               |                                                                                           | Super                   | rvisor                         | Supervisors Email                                                            |
| Doctoral Gradu                                          | uation Date                                                                               | É                       | Doctoral Diploma               |                                                                              |
| L                                                       |                                                                                           |                         |                                |                                                                              |
| ! "Annot                                                | ation" must not be empt                                                                   | у.                      | × Pare                         | ental Leave 1 Document                                                       |
| Annot                                                   | ation" must not be empt<br>ation En" must not be er                                       | y.<br>Apty.             | X Pare                         | ental Leave 1 Document<br>oose File<br>ental Leave 2 Document                |
| <ul> <li>Annot</li> <li>Annot</li> <li>Docto</li> </ul> | ation" must not be empt<br>ation En" must not be er<br>custor<br>ral Diploma" must not be | y.<br>npty.<br>= empty. | X Pare<br>Ch<br>X Pare<br>X Ch | Intal Leave 1 Document<br>Doose File<br>Intal Leave 2 Document<br>Doose File |

Figure 14 Warning of blank required fields when submitting

The application must be submitted before the call deadline; it is no longer possible to submit an application after that date.

Once the application has been submitted, the field 'Date Of Submission' is filled in, the application status is changed to 'Submitted' and a pdf file of the application is generated (all in the 'Application Details' section) (Figure 15). The user will also receive an email with information on the application submission, the date and time of the submission and with a pdf file of the application enclosed.

|                   |                   |                    |      |                 | Edit Applicatio |
|-------------------|-------------------|--------------------|------|-----------------|-----------------|
| plication Details | Application Parts | Budget             |      |                 |                 |
| Application No    |                   |                    | Call |                 |                 |
| APD0001           |                   |                    | 2024 |                 |                 |
| Status            |                   | Date Of Submission |      | Application Pdf |                 |
| Podaná ┥          |                   | 18.07.2024 22:50 🗲 | É    | DoktoGrant .pdf | -               |

Figure 15 Appearance of the application after its submission

# 9 Modification and resubmission of the already submitted application

Before the call deadline, the submitted application can be modified and resubmitted. The user enters the editing mode by pressing the 'Edit Application' button, which appears at the top right of the page above the submitted application (Figure 16).

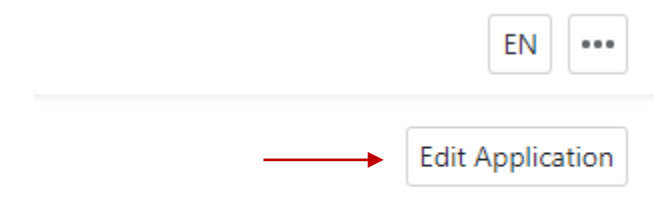

#### Figure 16 Button for editing an application after it has been submitted

Once the application has been modified, it must be resubmitted (as described above). In case the user does not resubmit the modified application, his/her last submitted application will be evaluated.

# 10 Access to the application evaluation

After the call deadline, the application is assessed by the Evaluation Committee. Upon completion of the evaluation and approval of the results by the SAS Presidium, the evaluation of the application will be available – in a separate tab 'Evaluation' (Figure 17).

| Application Details A | olication Parts Budget Evaluation                                                                                                    |                                    |
|-----------------------|----------------------------------------------------------------------------------------------------|------------------------------------|
| State Of Ar           | ► Undo ~ Redo Calibri • 11 • B I A • E Align Paragraph • E Numbering • Lorem ipsum dolor sit amet, consectetur adipiscing elit. Nullam tincidunt mauris faucibus sem aliquam finibus. Vestibulum mollis metus ne sollicitudin, sed eleifend odio mattis. Integer tincidunt consectetur mauris. Fusce ut sodales quam. Maecenas viverra, ex nec imperdiet cur orci tempor sapien, sed tempor nisi velit sit amet eros. Donec nec elementum ex. Suspendisse ultricies nisi neque, nec condimentum maure eu. Curabitur a nulla pellentesque, posuere nisi eu, faucibus nibh. Aenean lacus dui, ornare sed mollis id, blandit nec sem. | ≥c est<br>sus, hisi<br>ris blandit |
| Project               | い Undo cel Redo Calibri マ 11 マ B I A マ 亜 Align Paragraph マ 注三 Numbering マ                                                                                                    |                                    |

Figure 17 Evaluation of the application